## **BTS SIO SISR 1**

# Atelier de professionnalisation (Projet 2)

## Construit autour de La Maison Des Ligues Lorraine (M2L)

### Refonte de l'infrastructure réseau de la M2L

Groupe FLAT

#### Sommaire

| Refonte de l'infrastructure réseau de la M2L           | 1  |
|--------------------------------------------------------|----|
| Sommaire                                               | 1  |
| Niming 3.1                                             |    |
| Introduction                                           | 2  |
| Mission 2.2                                            | 4  |
| Introduction                                           | 4  |
| Fiche excel                                            | 4  |
| Script batch                                           | 5  |
| Explications                                           | 6  |
| Mission 2.4 : Mise en place de serveur DHCP redondants | 8  |
| Plan d'adressage                                       | 8  |
| VLAN M2L                                               | 8  |
| VLAN LIGUES                                            | 9  |
| Schéma du réseau                                       | 10 |
| Configuration des équipements réseau                   | 11 |
| Mise en place des VLAN et des ports « trunk »          | 11 |
| Mise en place et configuration du routage              | 15 |
| Tests et validation de la maquette                     | 17 |
| Réalisation sur machines virtuelles (Virtual Box)      | 20 |
| DHCP Windows                                           | 20 |
|                                                        |    |
| DHCP sous Linux                                        | 22 |

### Mission 2.1

Alexis FRANCOIS – Tristan DESCHAMPS

### Introduction

Le But de cette démarche est de migrer tout les postes de l'infrastructure du réseau sous le domaine « m2l.lan »

Pour cela nous ajoutons le rôle DNS et Active directory sur le serveur

| 📥 Gestionnaire                                              | e de serveur                                                                             |                                                                                                    |                                                                                                    |                                                                          | - 0 ×                                                                                          |
|-------------------------------------------------------------|------------------------------------------------------------------------------------------|----------------------------------------------------------------------------------------------------|----------------------------------------------------------------------------------------------------|--------------------------------------------------------------------------|------------------------------------------------------------------------------------------------|
| $ \mathbf{E} $                                              | Gestionnaire de                                                                          | e serveur 🕨 AD DS                                                                                                    | • @                                                                                                    | Gérer                                                                    | Outils Afficher Aide                                                                           |
|                                                             | 📥 Assistant Configuration des ser                                                        | vices de domaine Active Directory                                                                                                    |                                                                                                    | – 🗆 ×                                                                    | ,                                                                                              |
| Tableau     Serveur     Tous les     AD DS     DHCP     DNS | Options du contre<br>Configuration de déploie<br>Options du contrôleur de<br>Options DNS | Ôleur de domaine<br>Sélectionner le niveau fonctionnel de<br>Niveau fonctionnel de la forêt :                                                                                                    | la nouvelle forêt et du domaine racine<br>Windows Server 2016                                                                               | SERVEUR CIBLE<br>SRV-AD14.m2Llan                                         | TÂCHES  Autres  ivation de Windows 31-20000-00000-AA765                                        |
| Service:                                                    |                                                                                          | Niveau fonctionnel du domaine :<br>Spécifier les fonctionnalités de contre<br>Serveur DNS (Domain Name Syst<br>Catalogue global (GC)<br>Contrôleur de domaine en lectur<br>Taper le mot de passe du mode de re<br>Mot de passe :<br>Confirmer le mot de passe : | Windows Server 2016   Sleur de domaine em) e seule (RODC) stauration des services d'annuaire (DSR)                                          | v)                                                                       | TÂCHES V                                                                                       |
|                                                             | Le serv<br>Volum<br>serveu<br>Adrees                                                     | En savoir plus sur les options pour le<br>ice de réplication DFS n'a pas pu commu<br>e. Cette erreur peut provenir du fait que l<br>r.                                                                                                    | contrôleur de domaine<br>Précédent Suivant > Insta<br>iniquer avec le partenaire SRV-AD2 pour<br>'hôte est inaccessible ou que le service c | Iller Annuler<br>le groupe de réplication<br>le réplication DFS ne s'exé | Date et F<br>e Directory 03/06/20<br>03/06/20<br>03/06/20<br>Domain System<br>ccute pas sur le |
| م 🖿                                                         | H 🤌 📄 🖶                                                                                  |                                                                                                    |                                                                                                    | へ 韓                                                                      | □ 🙀 🔩 14:37<br>□ 🌠 🔩 03/06/2021                                                                |

#### Une vérification de notre configuration est effectuée :

| 📥 Assistant Configuration des serv                                                                                             | ices de domaine Active Directory                                                                                                    | -                                                                                  |                                          | ×                    |
|----------------------------------------------------------------------------------------------------|----------------------------------------------------------------------------------------------------|------------------------------------------------------------------------------------|------------------------------------------|----------------------|
| Vérification de la c                                                                                                    | configuration requise<br>a configuration requise ont donné satisfaction. Cliquez sur Installer pour comm                                                                                                    | SE<br>SRV-<br>ne Afficher                                                          | RVEUR<br>AD14.m                          | CIBLE<br>2I.lan<br>X |
| Options du contrôleur de                                                                                                    | La configuration requise doit être validée avant que les services de domain<br>installés sur cet ordinateur                                                                                                    | e Active Dir                                                                       | ectory s                                 | oient                |
| Options DNS                                                                                                    | Réexécuter la vérification de la configuration requise                                                                                                    |                                                                                    |                                          |                      |
| Options supplémentaires<br>Chemins d'accès<br>Examiner les options<br>Vérification de la configur<br>Installation<br>Résultats | <ul> <li>Voir les résultats</li> <li>connaissances (http://go.microsoft.com/fwlink/?Linkld=104751).</li> <li>Il est impossible de créer une délégation pour ce serveur DNS car la faisant autorité est introuvable ou elle n'exécute pas le serveur DNS in procédez à l'intégration avec une infrastructure DNS estitante, vous caunallement créer une délégation avec ce serveur DNS dans la zon activer une résolution de noms fiable en dehors du domaine « m2Lla action n'est requise.</li> <li>Vérification de la configuration requise terminée</li> <li>Toutes les vérifications de la configuration requise ont donné satisface Installer pour commencer l'installation.</li> </ul> | zone paren<br>Windows. S<br>devez<br>le parente p<br>in ». Sinon,<br>ction. Clique | te<br>i vous<br>oour<br>aucune<br>ez sur | ~                    |
|                                                                                                    | Si vous cliquez sur Installer, le serveur redémarre automatiquement à l'i promotion. En savoir plus sur les conditions préalables   < Précédent                                                                                                    | ssue de l'o                                                                        | pération<br>Annu                         | de                   |

A l'aide du script effectué lors de la mission 2.2 nous arrivons à ce résultat. Les Ligues et les utilisateurs sont créés.

| Utilisateurs et ordinateurs Active<br>Fichier Action Affichage ?                                                                                                    | Directory                                                                                                    |                                                                                                    |                                                                                                    | - | × |
|----------------------------------------------------------------------------------------------------|----------------------------------------------------------------------------------------------------|----------------------------------------------------------------------------------------------------|----------------------------------------------------------------------------------------------------|---|---|
| 🔶 🧼 🖄 📰 📋 🗎 🖓 🗟                                                                                                    | 🛛 🖬 🗏                                                                                                    | 🔌 🛅 🍸 🗾 🧏                                                                                                    | 2                                                                                                    |   |   |
| <ul> <li>Utilisateurs et ordinateurs Active</li> <li>Requêtes enregistrées</li> <li>Requêtes enregistrées</li> <li>Requêtes enregistrées</li> <li>Builtin</li> <li>Computers</li> <li>Domain Controllers</li> <li>ForeignSecurityPrincipale</li> <li>Eligue Administratif</li> <li>Eligue LigueAdmine</li> <li>Eligue LigueAdministratif</li> <li>Eligue LigueBasket</li> <li>Eligue LigueBasket</li> <li>Eligue_LigueTentis</li> <li>Eligue_LigueZ</li> <li>Managed Service Accour</li> <li>Users</li> </ul> | Nom<br>Builtin<br>Computers<br>Domain Con<br>ForeignSecu<br>Ligue Admi<br>Ligue Ligue<br>Ligue Ligue<br>Ligue Ligue<br>Ligue Ligue<br>Ligue_Ligue<br>Uigue_Ligue<br>Uigue_Ligue<br>Uigue_Ligue<br>Uigue_Ligue<br>Uigue_Ligue<br>Users | Type<br>builtinDomain<br>Conteneur<br>Unité d'organi<br>Unité d'organi<br>Unité d'organi<br>Unité d'organi<br>Unité d'organi<br>Unité d'organi<br>Unité d'organi<br>Unité d'organi<br>Conteneur<br>Conteneur | Description<br>Default container for up.<br>Default container for do.<br>Default container for sec<br>Default container for ma.<br>Default container for up. | • |   |
|                                                                                                    |                                                                                                    |                                                                                                    |                                                                                                    |   |   |

## Mission 2.2

Laura BENAROCHE

### Introduction

La mission consiste à automatiser la création de l'environnement pour chaque utilisateur d'une ligue. Lors de l'installation d'une ligue, l'administrateur de la M2L communique un fichier Excel au responsable de la ligue, lui permettant par la suite d'organiser les utilisateurs, les ressources et de fixer les niveaux d'accès et les quotas sur disque dur.

## Fiche excel

La structure de la fiche Excel est donnée ci-après.

| Prenom   | Nom       | Login       | Mot de passe | Acces | Quota (mo) | Seuil Quota | Jour de travail | Heure de travail |
|----------|-----------|-------------|--------------|-------|------------|-------------|-----------------|------------------|
| Fabien   | Chevalier | f.chevalier | FEXPGs9Bykd  | С     | 10240      | 5120        | L-Mar           | 08:00-17:00      |
| Alexis   | Francois  | a.francois  | cOulgEcl4nf  | R     | 10240      | 5120        | L-V             | 09:00-18:00      |
| Tristan  | Deschamps | t.deschamps | 5QHsgWoFXrD  | W     | 10240      | 5120        | L-V             | 08:00-17:00      |
| Laura    | Benaroche | l.benaroche | Q@K0rCN1?m4  | F     | 10240      | 5120        | L-J             | 09:30-18:30      |
| Brad     | Pitt      | b.pitt      | VGoptU9Bmf9  | С     | 10240      | 5120        | L-V             | 08:00-17:30      |
| Angelina | Jolie     | a.jolie     | rquoUvoARj5  | R     | 10240      | 5120        | Mer-V           | 07:00-16:00      |

Elle constitue un modèle de référence pour le script. On entend ici par environnement utilisateur ce qui suit :

- création de l'utilisateur (login, mot de passe, etc.)
- son appartenance au groupe 6/13
- son profil itinérant
- les dossiers auxquels il pourrait accéder en réseau
- son dossier personnel dans lequel il stockera ses travaux
- son quota disque concernant le stockage de ses données
- les autorisations dont il bénéficie pour accéder aux différentes ressources (C = Modifier ; R = Lecture ; W = Ecrire ; F = Contrôle total)

Il est important de noter les contraintes suivantes :

- Le login sera généré à partir des nom et prénom de l'utilisateur, par une formule Excel. Il obéit à la syntaxe suivante : Pour Sylvie Dupont, on obtiendra : s.dupont (tout en minuscule).
- Le mot de passe sera généré par une macro Excel, conformément à la stratégie de sécurité des mots de passe requise par le système d'exploitation. Il pourrait être modifié par l'utilisateur à la première ouverture de session. Il sera généré à partir d'une chaine de caractères composée de :abcdefghijklmnopgrstuvwxyzABCDEFGHIJKLMNOPQRSTUVWXYZ0123456789 !?@.
- La longueur du mot de passe doit être supérieure ou égale à 10 caractères. Remarque : Le nombre de colonnes Excel peut être étendu pour des raisons administratives. Les objets utilisateurs, groupes, unités d'organisation seront inscrits dans l'annuaire Active Directory moyennant les commandes LDAP.

| 💿 createscope.bat | 20/05/2021 15:55 | Fichier de comma | 1 Ko |
|-------------------|------------------|------------------|------|
| EtenduesDHCP.xls  | 20/05/2021 15:44 | Fichier XLS      | 9 Ko |
| infoservice.bat   | 08/04/2021 15:54 | Fichier de comma | 1 Ko |
| /// mdp.csv       | 20/05/2021 17:04 | Fichier CSV      | 1 Ko |
| 💿 quota.bat       | 01/05/2021 16:28 | Fichier de comma | 1 Ko |
| ScriptAD.bat      | 20/05/2021 17:11 | Fichier de comma | 2 Ko |

### Script batch

REM !------.\_\_\_\_\_! REM ! Script de création de l'environnement utilisateur pour ! chaque REM ! lique ou service M2L, à partir d'une feuille Excel. 1 REM !----------| @echo off set /p nomLique=Entrez le nom de la lique : set chemin=C:\script dir %chemin% | find "mdp.csv" set /p nomFichier=choisir le fichier texte : REM Lecture du fichier Excel if not exist %chemin%\%nomFichier% goto errNoFile if not exist c:\LiqueDe%nomLique% mkdir c:\LiqueDe%nomLique% net share LiqueDe%nomLique%=c:\LiqueDe%nomLique% REM Voici la structure de la feuille Excel : Rem PRENOM, NOM, LOGIN, MOT DE PASSE, ACL NTFS, QUOTA DISQUE, SEUIL ALERTE, JOURS DE TRAVAIL, HORAIRES DE TRAVAIL REM %%A contiendra le prenom de l'utilisateur REM %%B contiendra le nom de l'utilisateur REM %%C contiendra le login de l'utilisateur genere par une formule Excel REM %%D contiendra le mot de passe de l'utilisateur genere par une macro Excel REM %%E contiendra le nom du groupe d'appartenance de l'utilisateur (par defaut g suivi du nom de la ligue REM %%E contiendra les permissions NTFS accordees a l'utilisateur sur le dossier : R (Read)=Lire, W(Write)=Ecrire, C(Change)=Modifier, F(Full)=Controle Total, etc. REM %%F contiendra le quota fixe a l'utilisateur sur le disque dur REM %%G contiendra le seuil d'alerte sur les quotas REM %%H contiendra les jours de travail pour l'utilisateur REM %%I contiendra les horaires de travail pour l'utilisateur DSADD ou "ou=Ligue %nomLigue%,dc=m21,dc=lan" DSADD group "CN=g%nomLigue%,OU=Ligue %nomLigue%,dc=m21,dc=lan" Rem skip permet d'ignorer la premiere ligne de la feuille Excel FOR /F "skip=1 eol=! tokens=1,2,3,4,5,6,7,8,9,10,11,12,13 delims=; " %%A in (%chemin%\%nomFichier%) do ( DSADD user "CN="%%C",OU=Ligue %nomLigue%,dc=m21,dc=lan" -fn %%A -ln %%B -pwd %%D -samid %%C -pwdneverexpires no -disabled no -memberof "CN=g%nomLigue%,OU=Ligue %nomLigue%,DC=m21,DC=lan" MKDIR c:\LiqueDe%nomLique%\%%B.%%A

```
NET SHARE %%B.%%A=c:\LiqueDe%nomLique%\%%B.%%A
NET USER %%C /TIMES:%%H,%%I
CACLS c:\LigueDe%nomLigue%\%%b.%%a /E /T /G %%C:%%E Administrateurs:F
REM FSUTIL ajuste les quotas disque pour chaque utilisateur
REM FSUTIL quota modify c: %%G %%F %%C
REM FSUTIL quota enforce c:
FSUTIL quota modify c: %%F %%G m21.lan\%%C
FSUTIL quota enforce c:
)
Echo La creation des utilisateurs de la ligue %nomLigue% s'est terminee
correctement
goto termine
:errNoFile
Echo Creation des utilisateurs de la lique Lique %nomLique% car le
fichier %chemin%\%nomFichier% est inaccessible !
:termine
```

#### **Explications**

pause

Echo (affiche le texte des commandes exécutées à l'écran) @Echo OFF (masque le texte des commandes exécutées à l'écran) REM (indique une ligne de commentaire)

- La commande "set" peut également accepter une saisie de l'utilisateur comme valeur pour une variable.
   Pour cela, on utilise le commutateur "/p". Un fichier batch attendra que l'utilisateur entre une valeur après l'instruction. Quand l'utilisateur aura saisi une valeur, le script continuera.
- Récupération du chemin du fichier CSV par la commande « set chemin= C:\Scripts\ ». La commande « dir %chemin » | find « mdp.csv » permet de trouver le fichier mdp.csv.
- Vérification de l'existence du fichier par la commande « if not exist %chemin%\%nomFichier% goto errNo-File ».
- Si le fichier n'existe pas, la commande « if not exist c:\LigueDe%nomLigue% mkdir c:\LigueDe%nomLigue% » créera le dossier central pour la ligue ou le service M2L en question.
- La commande « net share LigueDe%nomLigue%=c:\LigueDe%nomLigue% » permet de partager par défaut le dossier centrale crée.
- La commande « DSADD ou "ou=Ligue\_%nomLigue%,dc=m2l,dc=lan" » permet la création de l'OU correspondant à la ligue ou au service concernée dans le domaine m2l.lan.
- La commande « DSADD group "CN=g%nomLigue%,OU=Ligue\_%nomLigue%,dc=m2l,dc=lan" »
- Rem skip permet d'ignorer la première ligne de la feuille Excel.
- Lire le fichier de données des utilisateurs ligne par ligne. Pour cela, créer une boucle qui fait appel au fichier texte avec la commande « FOR /F "skip=1 eol=! tokens=1,2,3,4,5,6,7,8,9,10,11,12,13 delims=; " %%A in (%chemin%\%nomFichier%) do(».
   Chaque ligne contient 13 données délimitées par le séparateur « ; ».
   Il est donc nécessaire de récupérer ces données à l'aide de 13 Tokens.
   Le premier paramètre est %%A : pour la colonne prénom.

Il faut mettre autant de Tokens que de colonnes dans le fichier Excel:

- Créer un utilisateur avec ses caractéristiques:
   DSADD user "CN="%%C", OU=Ligue %nomLigue%, dc=m2l, dc=fr" -fn %%A -ln %%B -pwd %%D -samid %%C
   -pwdneverexpires no -disabled no -memberof "CN=g%nomLigue%, OU=Ligue %nomLigue%, DC=m2l, DC=fr".
- Création du répertoire de base pour l'utilisateur qui vient d'être crée par la commande « MKDIR c:\LigueDe%nomLigue%\%%B.%%A ».
- Partage du dossier qui vient d'être créé grâce à la commande « NET SHARE %%B.%%A=c:\LigueDe%nomLigue »
- Avec la commande « NET USER %%C /TIMES:%%H,%%l » créer des jours et horaires d'ouverture de session autorisée (avec le paramètre %%i : jour d'accès autorisé sous forme J-J et le paramètre %%j : horaire d'accès autorisé sous le format HH:MM - HH:MM)
- Gérer les droits d'accès aux différents dossiers pour l'utilisateur qui vient d'être créé avec la commande « CACLS c:\LigueDe%nomLigue%\%%b.%%a /E /T /G %%C:%%E Administrateurs:F».
- Attribuer les quotas et les limites sur le disque c:/ à chaque utilisateur à l'aide de la commande « FSUTIL quota modify c: 5126 5368709120 m2l.lan\%%C »
   « FSUTIL quota enforce c: » applique les quotas sur le volume spécifié (avec le paramètre %%F : limite quota, le paramètre %%G : seuil quota disque, le paramètre %%C: le login).
- Fermeture de la boucle avec « ) »
- Pour que la fenêtre du script ne se ferme pas à la fin de l'exécution, insérer la commande « PAUSE »

2) Enregistrer au format .bat
 3) Exécuter le fichier .bat en double-cliquant dessus

### Mission 2.4 : Mise en place de serveur DHCP redondants

#### CHEVALIER Fabien

Afin d'automatiser l'attribution des adresses IP, il a été décidé de mettre en place deux serveurs DHCP redondants par fractionnement de l'étendue. Chaque ligue sera composée au maximum de 25 ordinateurs, ainsi l'étendue sera de 25 adresses maximums. Afin de simuler cette mise en place, nous avons réalisé une maquette sous Packet Tracer, et réalisé le plan d'adressage suivant ci-dessous.

#### Plan d'adressage

Chaque ligue et service se situera sur son propre VLAN. Voici le tableau récapitulatif de l'organisation des ligues et des différents services.

Plan d'adressage retenu : 172.16.x.x/19

#### VLAN M2L

| VLAN M2L                  | VLAN 2<br>Informatique     | <b>VLAN 9</b><br>Administratif | <b>VLAN 4</b><br>Dir. Générale | VLAN 5<br>Commercial       | VLAN 6<br>Juridique        | VLAN 7<br>Ressources       |
|---------------------------|----------------------------|--------------------------------|--------------------------------|----------------------------|----------------------------|----------------------------|
| Masque                    | 255.255.255.<br>192        | 255.255.255.<br>192            | 255.255.255.<br>192            | 255.255.255.<br>192        | 255.255.255.<br>192        | 255.255.255.<br>192        |
| Adresse du<br>réseau      | 172.16.2.0                 | 172.16.9.0                     | 172.16.4.0                     | 172.16.5.0                 | 172.16.6.0                 | 172.16.7.0                 |
| Broadcast                 | 172.16.2.63                | 172.16.9.63                    | 172.16.4.63                    | 172.16.5.63                | 172.16.6.63                | 172.16.7.63                |
| Plage<br>adresse<br>DHCP1 | 172.16.2.1<br>172.16.2.25  | 172.16.9.1<br>172.16.9.25      | 172.16.4.1<br>172.16.4.25      | 172.16.5.1<br>172.16.5.25  | 172.16.6.1<br>172.16.6.25  | 172.16.7.1<br>172.16.7.25  |
| Plage<br>adresse<br>DHCP2 | 172.16.2.26<br>172.16.2.50 | 172.16.9.26<br>172.16.9.50     | 172.16.4.26<br>172.16.4.50     | 172.16.5.26<br>172.16.5.50 | 172.16.6.26<br>172.16.6.50 | 172.16.7.26<br>172.16.7.50 |
| Plage fixe                | 172.16.2.51<br>172.16.2.62 | 172.16.9.51<br>172.16.3.62     | 172.16.4.51<br>172.16.4.62     | 172.16.5.51<br>172.16.5.62 | 172.16.6.51<br>172.16.6.62 | 172.16.7.51<br>172.16.7.62 |
| Serveurs<br>DHCP          | 172.16.2.60<br>172.16.2.61 | 172.16.2.60<br>172.16.2.61     | 172.16.2.60<br>172.16.2.61     | 172.16.2.60<br>172.16.2.61 | 172.16.2.60<br>172.16.2.61 | 172.16.2.60<br>172.16.2.61 |
| Passerelle                | 172.16.2.62                | 172.16.9.62                    | 172.16.4.62                    | 172.16.5.62                | 172.16.6.62                | 172.16.7.62                |

## VLAN LIGUES

| VLAN LIGUES       | VLAN 10                  | VLAN 11          | VLAN 12          |
|-------------------|--------------------------|------------------|------------------|
|                   | Ligue Tennis             | Ligue Basketball | Ligue Athletisme |
| Masque            | 255.255.255.192          | 255.255.255.192  | 255.255.255.192  |
| Adresse du réseau | 172.16.10.0              | 172.16.11.0      | 172.16.12.0      |
| Broadcast         | 172.16.10.63             | 172.16.11.63     | 172.16.12.63     |
| Plage adresse     | 172.16.10.1 172.16.10.25 | 172.16.11.1      | 172.16.12.1      |
| DHCP1             |                          | 172.16.11.25     | 172.16.12.25     |
| Plage adresse     | 172.16.10.26             | 172.16.11.26     | 172.16.12.26     |
| DHCP2             | 172.16.10.50             | 172.16.11.50     | 172.16.12.50     |
| Plage fixe        | 172.16.10.51             | 172.16.11.51     | 172.16.12.51     |
|                   | 172.16.10.62             | 172.16.11.62     | 172.16.12.62     |
| Serveurs DHCP     | 172.16.2.60              | 172.16.2.60      | 172.16.2.60      |
|                   | 172.16.2.61              | 172.16.2.61      | 172.16.2.61      |
| Passerelle        | 172.16.10.62             | 172.16.11.62     | 172.16.12.62     |

#### Schéma du réseau

En se basant sur le plan d'adressage ci-dessus, voici la simulation de l'infrastructure réalisée avec Packet Tracer 8. Le fichier .pkt est joint à ce dossier.

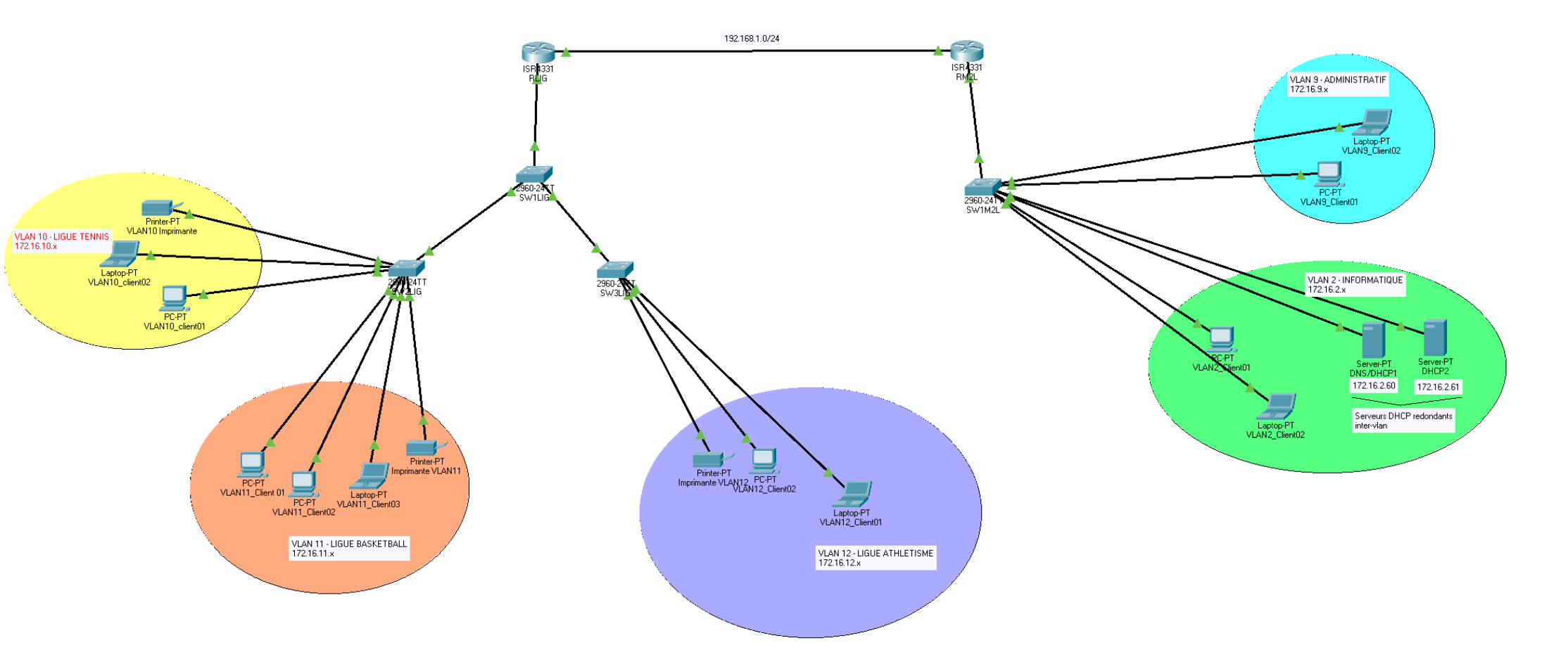

#### Configuration des équipements réseau

Les équipements réseaux de marque CISCO ont dû être configurés afin de respecter le cahier des charges imposé. <u>Pour rappel :</u>

- La structure générale du réseau comporte les sous réseaux de l'association M2L (VLANS) et les sous réseaux des ligues.
- Tous les équipements serveurs sont situés dans le VLAN Informatique
- Les serveurs DHCP situés dans le VLAN 2 doivent pouvoir être en mesure d'attribuer les IP pour l'ensemble du réseau.

La section ci-dessous récapitule l'ensemble des configurations effectuées sous CISCO afin de faire fonctionner notre maquette. Les commandes sont documentées et expliquées.

#### Mise en place des VLAN et des ports « trunk »

Configuration effectuée sur le switch « SW1M2L »

L'interface f0/24 est réservée au port « trunk » permettant de faire transiter les informations relatives au VLAN2. En effet, les machines situées sur nos autres VLANs doivent être en mesure de communiquer avec nos 2 serveurs DHCP sur 172.16.2.60 et 172.16.2.61. L'encapsulation dot1Q au niveau du routeur, et les ports trunk permettent de faire cela.

```
Commandes CISCO effectuées sur SW1M2L
Switch>en
Switch#conf t
Enter configuration commands, one per line. End with CNTL/Z.
--- Nommage des VLAN ---
Switch(config) #vlan 2
Switch(config-vlan)#name vlan2 informatique
Switch(config-vlan)#exit
Switch(config)#vlan 9
Switch(config-vlan) #name vlan9 administratif
Switch(config-vlan)#exit
--- Configuration des interfaces ---
-- FastEthernet0/1 - > 0/9 = vlan9 - -
Switch(config)#interface FastEthernet0/1
Switch(config-if)#switchport mode access
Switch(config-if) #switchport access vlan 9
Switch(config-if)#exit
Switch(config)#interface FastEthernet0/2
Switch(config-if)#switchport mode access
Switch(config-if) #switchport access vlan 9
Switch (config-if) #exit
-- FastEthernet0/10 \rightarrow 0/20 = vlan2 --
Switch(config)#interface FastEthernet0/10
Switch(config-if)#switchport mode access
Switch(config-if)#switchport access vlan 2
Switch(config)#interface FastEthernet0/11
```

Switch(config-if)#switchport mode access Switch(config-if)#switchport access vlan 2 Switch(config)#interface FastEthernet0/12 Switch(config-if)#switchport mode access Switch(config)#interface FastEthernet0/13 Switch(config-if)#switchport mode access Switch(config-if)#switchport access vlan 2 --Trunk--Switch(config)#interface FastEthernet0/24 Switch(config-if)#switchport mode trunk Switch(config-if)#switchport trunk allowed vlan 2,9 Switch(config-if)#no shut

#### Configuration effectuée sur le switch « SW1LIG »

Le switch SW1LIG est connecté au deux autres switchs des ligues. Tout ses ports sont donc « trunk » afin de faire transiter les trames broadcast émanant des serveurs DHCP. Les VLANs y sont aussi renseignés.

Commandes CISCO effectuées sur SW1LIG Switch>en Switch#conf t Enter configuration commands, one per line. End with CNTL/Z. --- Nommage des VLAN ---Switch(config) #vlan 10 Switch(config-vlan) #name vlan tennis Switch(config-vlan) #vlan 11 Switch(config-vlan) #name vlan basketball Switch(config-vlan) #vlan 12 Switch(config-vlan) #name vlan athletisme --- Configuration des ports trunk fa0/1, fa0/2 et fa0/24 ---Switch(config) #int fa0/1 Switch(config-if)#switchport mode trunk Switch(config-if)#switchport trunk allowed vlan 10,11 Switch(config-if) #no shut Switch(config-if)#int fa0/2 Switch(config-if) #switchport mode trunk Switch(config-if)#switchport trunk allowed vlan 12 Switch(config-if) #no shut --- Port trunk ---Switch(config-if) #int fa0/24 Switch(config-if) #switchport mode trunk Switch(config-if)#switchport trunk allowed vlan 10,11,12 Switch(config-if) #no shut

Le switch « SW2LIG » gère les VLAN 10 et 11 soit la ligue tennis et basket. Le port f0/24 est relié au switch « SW1LIG » et est configuré en trunk.

```
Commandes CISCO effectuées sur SW2LIG
Switch>en
Switch#conf t
Enter configuration commands, one per line. End with CNTL/Z.
--- Nommage des VLAN ---
Switch(config) #vlan 10
Switch (config-vlan) #name vlan tennis
Switch(config-vlan) #vlan 11
--- Configuration des ports
Switch(config-vlan)#exit
Switch(config)#int fa0/1
Switch(config-if)#switchport access vlan 10
Switch(config-if)#no shut
Switch(config) #int fa0/2
Switch(config-if)#switchport access vlan 10
Switch(config-if) #no shut
Switch(config) #int fa0/3
Switch(config-if) #switchport access vlan 10
Switch(config-if) #no shut
Switch(config-if)#int fa0/4
Switch(config-if)#switchport access vlan 11
Switch(config-if) #no shut
Switch(config-if)#int fa0/5
Switch(config-if)#switchport access vlan 11
Switch(config-if) #no shut
Switch(config-if)#int fa0/6
Switch(config-if)#switchport access vlan 11
Switch(config-if) #no shut
Switch(config-if)#int fa0/7
Switch(config-if)#switchport access vlan 11
Switch(config-if) #no shut
--- Port trunk ---
Switch(config-if)#int fa0/24
Switch(config-if) #switchport mode trunk
Switch(config-if)#switchport trunk allowed vlan 10,11
Switch(config-if) #no shut
```

Le switch « SW3LIG » gère le VLAN 12 soit la ligue athletisme. Le port f0/24 est relié au switch « SW1LIG » et est configuré en trunk.

#### Commandes CISCO effectuées sur SW3LIG

```
Switch>en
Switch#conf t
Enter configuration commands, one per line. End with CNTL/Z.
--- Nommage des VLAN ---
Switch(config) #vlan 12
Switch(config-vlan) #name vlan athletisme
--- Configuration des ports
Switch(config-vlan)#exit
Switch(config)#int fa0/1
Switch(config-if)#switchport access vlan 12
Switch(config-if)#no shut
Switch(config)#int fa0/2
Switch(config-if)#switchport access vlan 12
Switch(config-if) #no shut
Switch(config)#int fa0/3
Switch(config-if)#switchport access vlan 12
Switch(config-if)#no shut
Switch(config-if)#int fa0/4
Switch(config-if)#switchport access vlan 12
Switch(config-if) #no shut
--- Port trunk ---
Switch(config-if)#int fa0/24
Switch(config-if) #switchport mode trunk
Switch(config-if)#switchport trunk allowed vlan 12
Switch(config-if) #no shut
```

### Mise en place et configuration du routage

Notre maquette est constituée de 2 routeurs nommés RLIG pour le routeur « ligue » et RM2L pour le routeur « M2L ». Ces deux routeurs sont reliés entre eux via leurs interfaces Gigabit0/0/1 sur le réseau 192.168.1.0/24. Pour que les différents VLAN du réseau 172.16.x.x/26 puissent communiquer, il faut configurer les routes et les passerelles.

#### Configuration du routeur RM2L

```
Commandes CISCO effectuées sur RM2L
--- Configuration des passerelles ---
Router#conf t
Enter configuration commands, one per line. End with CNTL/Z.
Router(config) #int gi0/0/0
Router(config-if) #no shut
%LINK-5-CHANGED: Interface GigabitEthernet0/0/0, changed state to up
Router(config-if) #int gi0/0/0.1
Router(config-subif)#
%LINK-5-CHANGED: Interface GigabitEthernet0/0/0.1, changed state to up
Router(config-subif)#encapsulation dot1Q 2
Router(config-subif) #ip address 172.16.2.62
Router(config-subif) #ip helper-address 172.16.2.61
Router(config-subif) #ip helper-address 172.16.2.60
Router(config-subif) #no shut
Router(config-subif) #int gi0/0/0.2
%LINK-5-CHANGED: Interface GigabitEthernet0/0/0.2, changed state to up
Router(config-subif)#encapsulation dot1Q 9
Router(config-subif) #ip address 172.16.9.62 255.255.255.192
Router(config-subif) #ip helper-address 172.16.2.61
Router(config-subif) #ip helper-address 172.16.2.60
Router(config-subif) #no shut
Router (config-subif) #exit
--- Configuration du routage ---
Router(config-subif)#int gi0/0/1
Router(config-if) #no shut
%LINK-5-CHANGED: Interface GigabitEthernet0/0/1, changed state to up
Router(config-if)#ip address 192.168.1.1 255.255.255.0
Router (config-if) #exit
Router(config) #ip route 172.16.2.0 255.255.255.192 gi0/0/1
%Default route without gateway, if not a point-to-point interface, may
impact performance
Router(config) #ip route 172.16.9.0 255.255.255.192 gi0/0/1
%Default route without gateway, if not a point-to-point interface, may
impact performance
Router(config) #ip route 172.16.10.0 255.255.255.192 gi0/0/1
%Default route without gateway, if not a point-to-point interface, may
impact performance
Router(config)#ip route 172.16.11.0 255.255.255.192 gi0/0/1
%Default route without gateway, if not a point-to-point interface, may
impact performance
Router(config) #ip route 172.16.12.0 255.255.255.192 gi0/0/1
%Default route without gateway, if not a point-to-point interface, may
impact performance
Router(config) #ip route 192.168.1.0 255.255.255.0 gi0/0/1
15/23
```

```
Commandes CISCO effectuées sur RLIG
--- Configuration des passerelles ---
Router#conf t
Enter configuration commands, one per line. End with CNTL/Z.
Router(config) #int gi0/0/0
Router(config-if) #no shut
%LINK-5-CHANGED: Interface GigabitEthernet0/0/0, changed state to up
Router(config-if) #int gi0/0/0.1
Router(config-subif)#
%LINK-5-CHANGED: Interface GigabitEthernet0/0/0.1, changed state to up
Router (config-subif) #encapsulation dot1Q 10
Router(config-subif) #ip address 172.16.10.62 255.255.255.192
Router(config-subif) #ip helper-address 172.16.2.61
Router(config-subif) #ip helper-address 172.16.2.60
Router(config-subif) #no shut
Router(config-subif) #int gi0/0/0.2
%LINK-5-CHANGED: Interface GigabitEthernet0/0/0.2, changed state to up
Router (config-subif) #encapsulation dot1Q 11
Router(config-subif)#ip address 172.16.11.62 255.255.255.192
Router(config-subif) #ip helper-address 172.16.2.61
Router(config-subif) #ip helper-address 172.16.2.60
Router(config-subif) #no shut
Router(config-subif) #int gi0/0/0.3
Router(config-subif)#
%LINK-5-CHANGED: Interface GigabitEthernet0/0/0.3, changed state to up
Router (config-subif) #encapsulation dot1Q 12
Router(config-subif) #ip address 172.16.12.62 255.255.255.192
Router(config-subif) #ip helper-address 172.16.2.61
Router(config-subif) #ip helper-address 172.16.2.60
Router(config-subif) #no shut
Router (config-subif) #exit
--- Configuration des routes ---
Router(config-subif)#int gi0/0/1
Router(config-if) #no shut
%LINK-5-CHANGED: Interface GigabitEthernet0/0/1, changed state to up
Router(config-if)#ip address 192.168.1.1 255.255.255.0
Router (config-if) #exit
Router(config) #ip route 172.16.2.0 255.255.255.192 gi0/0/1
%Default route without gateway, if not a point-to-point interface, may
impact performance
Router(config) #ip route 172.16.9.0 255.255.255.192 gi0/0/1
%Default route without gateway, if not a point-to-point interface, may
impact performance
Router(config) #ip route 172.16.10.0 255.255.255.192 gi0/0/1
%Default route without gateway, if not a point-to-point interface, may
impact performance
Router(config) #ip route 172.16.11.0 255.255.255.192 gi0/0/1
%Default route without gateway, if not a point-to-point interface, may
impact performance
Router(config) #ip route 172.16.12.0 255.255.255.192 gi0/0/1
%Default route without gateway, if not a point-to-point interface, may
impact performance
Router(config) #ip route 192.168.1.0 255.255.255.192 gi0/0/1
```

## Tests et validation de la maquette

Après avoir configuré les équipements reseau sous packet tracer, nous l'avons testé. Les étendues de nos serveurs DHCP sont configures comme ceci:

| R DNS/DHCP1         |                            |                    |               |                |                  |                |             |          |            | - 0            | × |
|---------------------|----------------------------|--------------------|---------------|----------------|------------------|----------------|-------------|----------|------------|----------------|---|
| Physical Config Ser | rvices Desktop Programming | Attributes         |               |                |                  |                |             |          |            |                |   |
| SERVICES            |                            |                    |               | DH             | CP               |                |             |          |            |                |   |
| HTTP<br>DHCP        | Interface                  | FastEthern         | etO           | ~              | Service 💿 On     |                |             | O Off    |            |                |   |
| DHCPv6              | Pool Name                  |                    |               |                | serverPool       |                |             |          |            |                |   |
| DNS                 | Default Gateway            |                    |               |                | 0.0.0.0          |                |             |          |            |                |   |
| SYSLOG              | DNS Server                 |                    |               |                | 0.0.0.0          |                |             |          |            |                |   |
|                     | Start IP Address :         | 172                |               | 16             |                  | 2              |             |          | 0          |                |   |
| EMAIL               | Subnet Mask:               | 255                |               | 255            |                  | 255            |             | •        | 192        |                |   |
| FTP                 | Maximum Number of Users :  |                    |               |                | 63               |                |             |          |            |                |   |
| VM Management       | TFTP Server:               |                    |               |                | 0.0.0.0          |                |             |          |            |                |   |
| Radius EAP          | WLC Address:               |                    |               |                | 0.0.0.0          |                |             |          |            |                |   |
|                     | Add                        |                    |               | Sa             | ve               |                |             |          | Remove     |                |   |
|                     | Pool<br>Name               | Default<br>Gateway | DNS<br>Server | St<br>I<br>Add | art<br>o<br>ress | Subnet<br>Mask | Max<br>User | TF<br>Se | TP<br>rver | WLC<br>Address | ^ |
|                     | VLAN2                      | 172.16.2.62        | 0.0.0.0       | 172.16.2.1     | 255.25           | 55.255.192     | 20          | 0.0.0.0  | 0.0.0.0    |                |   |
|                     | VLAN12                     | 172.16.12.62       | 0.0.0.0       | 172.16.12.1    | 255.25           | 55.255.192     | 20          | 0.0.0.0  | 0.0.0.0    |                |   |
|                     | VLAN11                     | 172.16.11.62       | 0.0.0.0       | 172.16.11.1    | 255.25           | 55.255.192     | 20          | 0.0.0.0  | 0.0.0.0    |                |   |
|                     | VLAN10                     | 172.16.10.62       | 0.0.0.0       | 172.16.10.1    | 255.25           | 5.255.192      | 20          | 0.0.0.0  | 0.0.0.0    |                |   |
|                     | VLAN9                      | 172.16.9.62        | 0.0.0.0       | 172.16.9.1     | 255.25           | 55.255.192     | 20          | 0.0.0.0  | 0.0.0.0    |                |   |
|                     | serverPool                 | 0.0.0.0            | 0.0.0.0       | 172.16.2.0     | 255.25           | 55.255.192     | 63          | 0.0.0.0  | 0.0.0.0    |                | ~ |
| ×                   | <                          |                    |               |                |                  |                |             |          |            |                | 7 |
|                     |                            |                    |               |                |                  |                |             |          |            |                |   |

| DNS/DF | ICP1 |
|--------|------|

| Physical Capita Sec | vice Deskter Bremerning A   | the second second second second second second second second second second second second second second second s |               |                        |                 |             |         |                | -              | ×     |
|---------------------|-----------------------------|----------------------------------------------------------------------------------------------------|---------------|------------------------|-----------------|-------------|---------|----------------|----------------|-------|
|                     | Vices Deskup Fridgramming A | AUDUCS                                                                                                    |               | DHCP                   |                 |             |         |                |                |       |
| DHCP                | Interface                   | FastEthe                                                                                                    | netO          | ✓ Service ●            | On              |             | O Off   |                |                |       |
| DHCPv6              | Pool Name                   |                                                                                                    |               | serverPool             |                 |             |         |                |                |       |
| DNS                 | Default Gateway             |                                                                                                    |               | 0.0.0.0                |                 |             |         |                |                |       |
| SYSLOG              | DNS Server                  |                                                                                                    |               | 0.0.0.0                |                 |             |         |                |                |       |
| AAA<br>NTP          | Start IP Address :          | 172                                                                                                    |               | 16                     | 2               |             |         | 0              |                |       |
| EMAIL               | Subnet Mask:                | 255                                                                                                    |               | 255                    | 255             |             |         | 192            |                |       |
| FTP                 | Maximum Number of Users :   |                                                                                                    |               | 512                    |                 |             |         |                |                |       |
| VM Management       | TFTP Server:                |                                                                                                    |               | 0.0.0.0                |                 |             |         |                |                |       |
| Radius EAP          | WLC Address:                |                                                                                                    |               | 0.0.0.0                |                 |             |         |                |                | <br>_ |
|                     | A                           | dd                                                                                                    |               | Save                   |                 |             |         | Remove         |                |       |
|                     | Pool<br>Name                | Default<br>Gateway                                                                                             | DNS<br>Server | Start<br>IP<br>Address | Subnet<br>Mask  | Max<br>User | 1<br>S  | IFTP<br>ierver | WLC<br>Address |       |
|                     | VLAN12                      | 172.16.12.62                                                                                                   | 0.0.0.0       | 172.16.12.26           | 255.255.255.192 | 20          | 0.0.0.0 | 0.0.0.0        |                |       |
|                     | VLAN11                      | 172.16.11.62                                                                                                   | 0.0.0.0       | 172.16.11.26           | 255.255.255.192 | 20          | 0.0.0.0 | 0.0.0.0        |                |       |
|                     | VLAN10                      | 172.16.10.62                                                                                                   | 0.0.0.0       | 172.16.10.26           | 255.255.255.192 | 20          | 0.0.0.0 | 0.0.0.0        |                |       |
|                     | VLAN9                       | 172.16.9.62                                                                                                    | 0.0.0.0       | 172.16.9.26            | 255.255.255.192 | 20          | 0.0.0.0 | 0.0.0.0        |                |       |
|                     | VLAN2                       | 172.16.2.62                                                                                                    | 0.0.0         | 172.16.2.26            | 255.255.255.192 | 20          | 0.0.0.0 | 0.0.0.0        |                |       |
|                     | serverPool                  | 0.0.0.0                                                                                                    | 0.0.0.0       | 172.16.2.0             | 255.255.255.192 | 512         | 0.0.0.0 | 0.0.0.0        |                |       |
|                     |                             |                                                                                                    |               |                        |                 |             |         |                |                |       |

Nous pouvons verifier à travers un ping depuis un poste situé sur le VLAN 10 vers nos serveurs DHCP pour verifier que la communication se fait correctement :

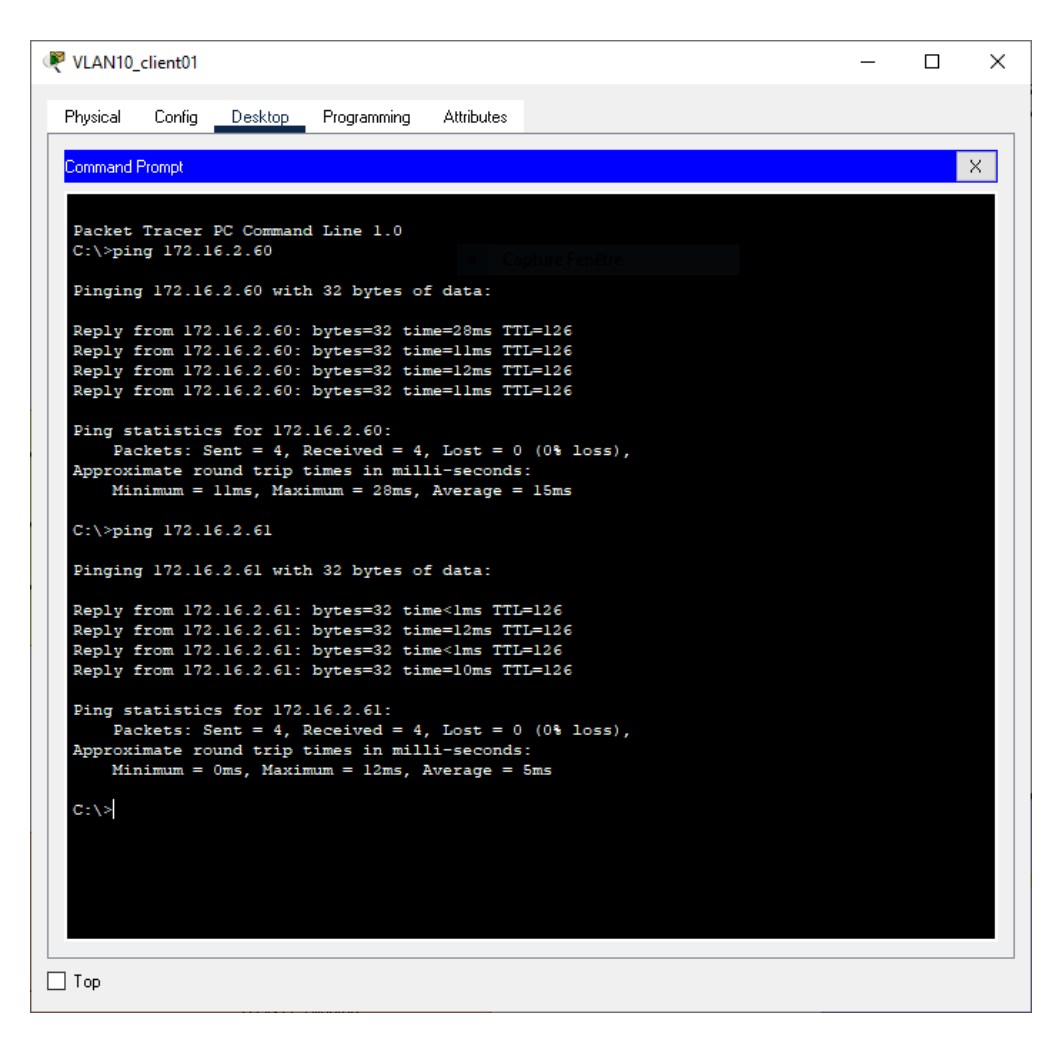

| ₹ VLAN10_client01                                    | _ | ×        |
|------------------------------------------------------|---|----------|
| Physical Config Desktop Programming Attributes       |   |          |
|                                                      |   |          |
| Command Prompt                                       |   | ×        |
|                                                      |   |          |
| C:\>ping 172.16.2.61                                 |   | <b>^</b> |
|                                                      |   |          |
| Pinging 172.16.2.61 with 32 bytes of data:           |   |          |
| Doply from 172 16 2 61; butos=22 time/lns TTI=126    |   |          |
| Reply from 172.16.2.61: bytes=32 time=12ms TTL=126   |   |          |
| Reply from 172.16.2.61: bytes=32 time<1ms TTL=126    |   |          |
| Reply from 172.16.2.61: bytes=32 time=10ms TTL=126   |   |          |
|                                                      |   |          |
| Ping statistics for 172.16.2.61:                     |   |          |
| Packets: Sent = 4, Received = 4, Lost = 0 (0% loss), |   |          |
| Minimum = Oms Maximum = 12ms Average = 5ms           |   |          |
|                                                      |   |          |
| C:\>ipconfig                                         |   |          |
|                                                      |   |          |
| FastEthernet0 Connection: (default port)             |   |          |
| Connection-specific DNS Suffix :                     |   |          |
| Link-local IPv6 Address FE80::2D0:97FF:FE5A:2988     |   |          |
| IPv6 Address: ::                                     |   |          |
| IPv4 Address 172.16.10.28                            |   |          |
| Subnet Mask 255.255.255.192                          |   |          |
| Default Gateway                                      |   |          |
| 1/2.16.10.62                                         | - |          |
| Bluetooth Connection:                                |   |          |
|                                                      |   |          |
| Connection-specific DNS Suffix:                      |   |          |
| Link-local IPv6 Address: ::                          |   |          |
| IPV6 Address                                         |   |          |
| Subnet Mask                                          |   |          |
| Default Gateway                                      |   |          |
| 0.0.0.0                                              |   |          |
|                                                      |   |          |
| C:\>                                                 |   | × .      |
|                                                      |   | <br>     |
| 🗌 Тор                                                |   |          |
|                                                      |   |          |

L'encadré present sur la deuxième capture d'écran nous prouve que l'adresse IP attribuée est correcte. Afin de tester le bon fonctionnement du DHCP, on peut taper les commandes suivantes:

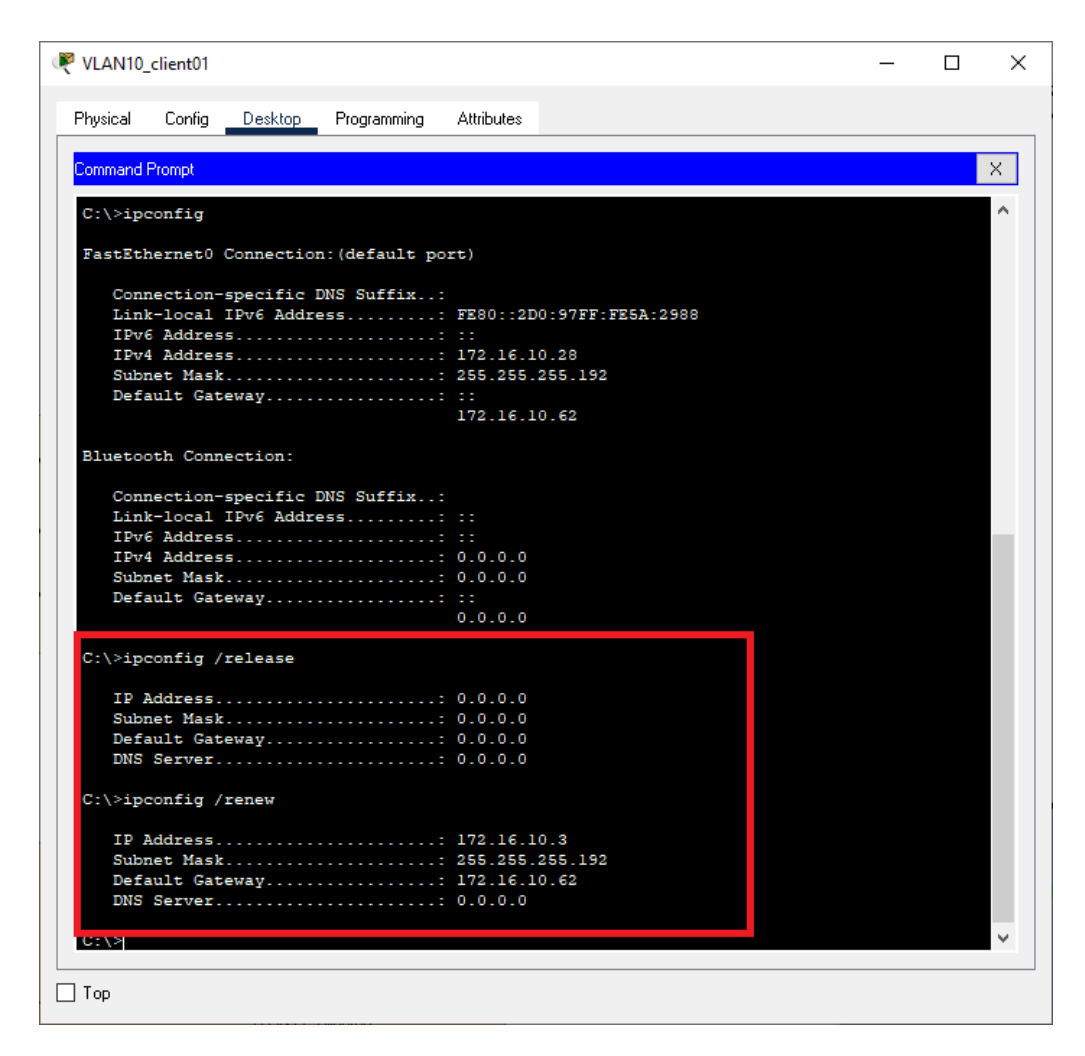

Notre serveur DHCP est donc fonctionnel et attribute les IP sur nos VLAN.

#### Réalisation sur machines virtuelles (Virtual Box)

#### Alexis François – Deschamps Tristan

Dans l'infrastructure du réseau de la m2l, il y a la présence de deux serveurs DHCP redondants. Un fonctionne sous Windows et l'autre sous Linux.

#### **DHCP Windows**

Nous voulons pour le DHCP Windows une étendue par ligue avec une adresse de début 172.16.x.1 et une adresse de fin 172.16.x.25 et un bail qui à une durée de 8 heures Pour cela nous avons mis en place le rôle DHCP sur notre serveur

Description

Plage d'adresses pour la distribution

Une fois cela fait nous créons un pool d'adresse dans l'entendu correspondant au Vlan 2

| Adresse IP de début | Adresse IP de fin |
|---------------------|-------------------|
| ┋Ш 172.16.2.1       | 172.16.2.25       |

Lors de la configuration, nous y avons intégré une durée de bail pour chaque Vlan :

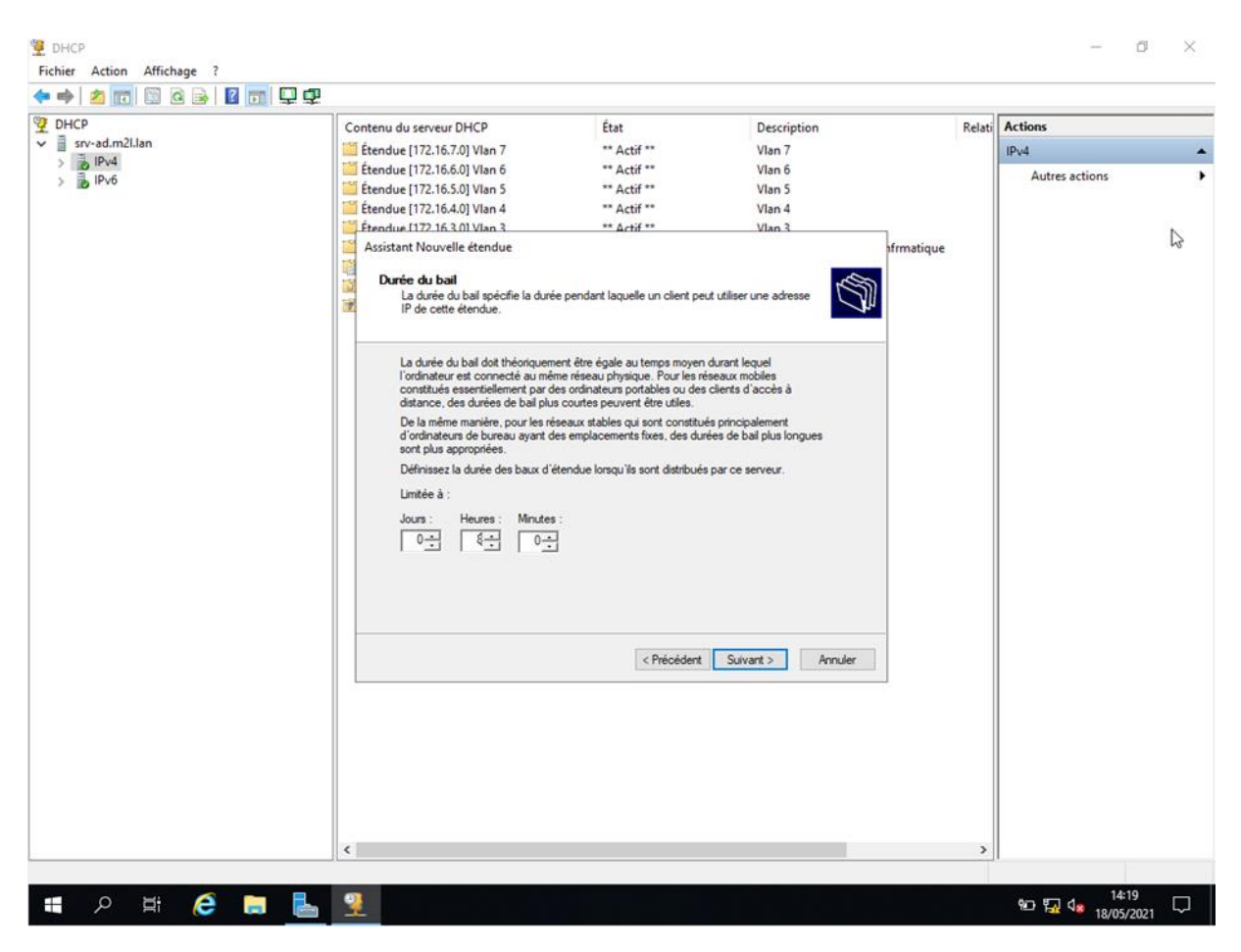

Voici un aperçu de toutes les étendues pour notre serveur DHCP sous Windows :

| DHCP           | Contenu du serveur DHCP             | État             | Description                      | Relati | Actions        |  |
|----------------|-------------------------------------|------------------|----------------------------------|--------|----------------|--|
| srv-ad.m2l.lan | Étendue [172.16.12.0] Vlan 12       | ** Actif **      | Vlan 12                          |        | IPv4           |  |
| > p IPv4       | 🛗 Étendue [172.16.11.0] Vlan 11     | ** Actif **      | Vlan 11                          |        | Autres actions |  |
| > 🔂 IPv6       | 🎬 Étendue [172.16.10.0] Vlan 10     | ** Actif **      | Vlan 10                          |        | Addres actions |  |
|                | 🔚 Étendue [172.16.7.0] Vlan 7       | ** Actif **      | Vlan 7                           |        |                |  |
|                | 🔚 Étendue [172.16.6.0] Vlan 6       | ** Actif **      | Vlan 6                           |        |                |  |
|                | 🛗 Étendue [172.16.5.0] Vlan 5       | ** Actif **      | Vlan 5                           |        |                |  |
|                | 🔛 Étendue [172.16.4.0] Vlan 4       | ** Actif **      | Vlan 4                           |        |                |  |
|                | 🛗 Étendue [172.16.3.0] Vlan 3       | ** Actif **      | Vlan 3                           |        |                |  |
|                | 🛗 Étendue [172.16.2.0] Etendue DHCP | Vlan ** Actif ** | Etendue DHCP service infrmatique |        |                |  |
|                | Coptions de serveur                 |                  |                                  |        |                |  |
|                | 3 Stratégies                        |                  |                                  |        |                |  |
|                | Filtres                             |                  |                                  |        |                |  |
|                |                                     |                  |                                  |        |                |  |
|                |                                     |                  |                                  |        |                |  |
|                |                                     |                  |                                  |        |                |  |
|                |                                     |                  |                                  |        |                |  |
|                |                                     |                  |                                  |        |                |  |
|                |                                     |                  |                                  |        |                |  |
|                |                                     |                  |                                  |        |                |  |
|                |                                     |                  |                                  |        |                |  |
|                |                                     |                  |                                  |        |                |  |
|                |                                     |                  |                                  |        |                |  |
|                |                                     |                  |                                  |        |                |  |
|                |                                     |                  |                                  |        |                |  |
|                |                                     |                  |                                  |        |                |  |
|                |                                     |                  |                                  |        |                |  |
|                |                                     |                  |                                  |        |                |  |
|                |                                     |                  |                                  |        |                |  |
|                |                                     |                  |                                  |        |                |  |
|                |                                     |                  |                                  |        |                |  |
|                |                                     |                  |                                  |        |                |  |
|                |                                     |                  |                                  |        |                |  |
|                |                                     |                  |                                  |        |                |  |
|                |                                     |                  |                                  |        |                |  |
|                |                                     |                  |                                  |        |                |  |
|                |                                     |                  |                                  |        |                |  |
|                |                                     |                  |                                  |        |                |  |
|                | 1                                   |                  |                                  |        |                |  |

#### DHCP sous Linux

Le DHCP sous Linux doit fournir des étendues avec une adresses de début 172.16.x.26 et une adresse de fin 172.16.x.50

Après d'avoir installé le serveur DHCP, il faut modifier le fichier /etc/dhcp/dhcpd.conf que nous avons configuré comme ceci :

```
#}
#Bail DHCP
default-lease-time 28800:
max-lease-time 28800;
#log DHCP
log-facility local7;
authoritative;
#Etendue 1 Vlan 2
Subnet 172.16.2.0 netmask 255.255.255.192 {
   range 172.16.2.26 172.16.2.50;
   option subnet-mask 255.255.255.192;
   option broadcast-address 172.16.2.63;
   option routers 172.16.2.62;
}
#Etendue 2 Vlan 3
Subnet 172.16.3.0 netmask 255.255.255.192 {
   range 172.16.3.26 172.16.3.50:
  option subnet-mask 255.255.255.192;
   option broadcast-address 172.16.2.63;
  option routers 172.16.2.62;
}
#Etendue 3 Vlan 4
Subnet 172.16.4.0 netmask 255.255.255.192 {
   range 172.16.4.26 172.16.4.50;
   option subnet-mask 255.255.255.192;
   option broadcast-address 172.16.2.63;
   option routers 172.16.2.62;
3
#Etendue 4 Vlan 5
Subnet 172.16.5.0 netmask 255.255.255.192 {
   range 172.16.5.26 172.16.5.50;
   option subnet-mask 255.255.255.192;
   option broadcast-address 172.16.2.63;
   option routers 172.16.2.62;
}
```

```
#Etendue 5 Vlan 6
Subnet 172.16.6.0 netmask 255.255.255.192 {
   range 172.16.6.26 172.16.6.50;
   option subnet-mask 255.255.255.192;
   option broadcast-address 172.16.2.63;
   option routers 172.16.2.62;
}
#Etendue 6 Vlan 7
Subnet 172.16.7.0 netmask 255.255.255.192 {
   range 172.16.7.26 172.16.7.50;
   option subnet-mask 255.255.255.192;
   option broadcast-address 172.16.2.63;
   option routers 172.16.2.62;
3
#Etendue 7 Vlan 10
Subnet 172.16.10.0 netmask 255.255.255.192 {
   range 172.16.10.26 172.16.10.50;
   option subnet-mask 255.255.255.192;
   option broadcast-address 172.16.2.63;
   option routers 172.16.2.62;
3
#Etendue 8 Vlan 11
Subnet 172.16.11.0 netmask 255.255.255.192 {
   range 172.16.11.26 172.16.11.50;
   option subnet-mask 255.255.255.192;
   option broadcast-address 172.16.2.63;
   option routers 172.16.2.62;
3
#Etendue 10 Vlan 12
Subnet 172.16.12.0 netmask 255.255.255.192 {
   range 172.16.12.26 172.16.12.50;
   option subnet-mask 255.255.255.192;
   option broadcast-address 172.16.2.63;
   option routers 172.16.2.62;
}
```